Siemens PLM Software

Greater China Technical Tips & News Hot Line:800-810-1970

2019-9-20

# Siemens PLM Software 技術技巧及新聞

歡迎流覽 《Siemens PLM Software 技術技巧及新聞》,希望它能成為 Siemens PLM Software 技術支援團隊將 Siemens PLM Software 最新產品更新,技術技巧及新聞傳遞給用戶的一種途徑

# Date: 2019/09/20

### **Teamcenter Tips**

# 1. 在 IPEM 的保存和另存為對話方塊中如何編輯屬性?

### 問題:

從 IPEM11.2.0 開始,從已有版本另存為新版本時,已不能夠更新 Teamcenter 屬性。而 有些客戶希望保留更新的功能,需要在 ipem.xml 檔中增加新的映射 <save\_enabled\_properties>,從而在保存和另存為對話方塊中能夠編輯 Teamcenter 屬 性

### 解決方法:

在 ipem.xml 檔中增加<save\_enabled\_properties>

在 ipem.xml 中的<save\_enabled\_properties> 控制在保存操作時哪些屬性是可編輯的。 如果在 ipem.xml 檔中沒有 <save\_enabled\_properties>映射,那麼在保存對話方塊中所 有屬性都不能編輯。如下示例中,系統自帶的零元件類型和客制化的類型的多個屬性都是 可編輯的。

```
<save_enabled_properties>
<item type name="Item">
<properties>
<pdm_property name="ltem.object_desc"/>
<pdm_property name="Dataset.object_desc"/>
</properties>
</item_type>
<item_type name="ITI9_PropItem">
<properties>
<pdm_property name="Item.object_desc"/>
<pdm_property name="Dataset.object_desc"/>
<pdm_property name="Item:ITI9_PropItem.iti9_name"/>
<pdm_property
name="ItemRevision:ITI9_PropItemRevision.Form:ITI9_PropItemRevisionMaster.user_
data_1"/>
</properties>
</item_type>
</save_enabled_properties>
```

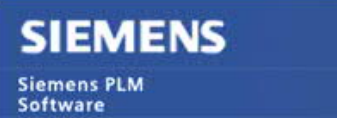

Greater China Technical Tips & News Hot Line:800-810-1970

2019-9-20

# 2. 在新建工作流對話方塊中的指派所有任務時如何隱藏使用者選項

預設情況下,使用者除了可以使用用戶自訂的概要表外,還可以使用使用者選項來增加簽 發人員,如何隱藏使用者選項呢?

|        | > 000221/A(1-item2                                                                                                    |
|--------|----------------------------------------------------------------------------------------------------|
|        | 🖒 New Process Dialog 🗙                                                                                                    |
|        | <u>♥</u>                                                                                                    |
|        | Procelin Name: 000221/A:1-item2                                                                                                    |
|        | Process Template: Requirement Signoff                                                                                                    |
|        | ✓ Show Under Construction Templates                                                                                                    |
|        | Attachment 79 Percent Template Assign All Tacks                                                                                                    |
|        | Attaciments a Process remplate Parign en roske                                                                                                    |
|        | Assignment Lists 🔤 🖸 Show All Assignment List                                                                                                    |
|        | Resourc                                                                                                    |
|        | Requirement Signoff Organization                                                                                                    |
|        | Profiles  Specific Group O Any Group  Any Group                                                                                                    |
|        | Users Enter User ID or User Name                                                                                                    |
|        | Enter Group Name                                                                                                    |
| 近要士渡市・ |                                                                                                    |
| 設直自選項・ | EPM_adhoc_signoils=OFF                                                                                                    |
|        | 🕈 Preferences By Filters                                                                                                    |
|        | 🕅 🐹 🛛 📓 👘 Definition   Instances   Category   Import   Export                                                                                                    |
|        | Preferences List     Click on the "Edit" button to modify the definition and update any field in order for the     "Sturd" button to be evabled. Note that the "Description" field must not be evable |
|        | EPM_a EICK on the "Save" button to save the definition of the existing preference.                                                                                                    |
|        | Filter by category 🛛 Name Location Protection Scope                                                                                                    |
|        | EPM_adhoc_signoffs Site User                                                                                                    |
|        | Name Location Category Environment Type Multiple<br>Wgrkflow Disabled Logical Single                                                                                                    |
|        | EPM_ARG_target_user_group_list_sNone<br>EPM_adhoc_signoffs Site Description                                                                                                    |
|        | Enables the adhoc signoffs functionality in the Workflow application in the rich client.                                                                                                    |
|        | * ON: Enables adhoc signoffs. This is the default value.                                                                                                    |
|        | Value                                                                                                    |
|        |                                                                                                    |
|        | ⊿ 6000221-item2                                                                                                    |
|        | ► 300221/A;1-item2                                                                                                    |
|        | New Process Dialog                                                                                                    |
|        | 10 M                                                                                                    |
|        | Process Name: 000221/A;1-item2 *                                                                                                    |
|        | Description:                                                                                                    |
|        | Process Template: Requirement Signoff                                                                                                    |
|        | Show Under Construction Templates                                                                                                    |
|        |                                                                                                    |
|        | Attachments 😤 Process Template Assign All Tasks                                                                                                    |
|        | Assignment Lists                                                                                                    |
|        | Perquis                                                                                                    |
|        | Requirement Signoff Organization                                                                                                    |
|        | Profiles                                                                                                    |
|        | ba/DBA/1 ⊟- 25 dba                                                                                                    |
|        | demo (demo)                                                                                                    |
|        |                                                                                                    |
|        |                                                                                                    |
|        | Action   Review  Required                                                                                                    |
|        | A Think of this                                                                                                    |
|        |                                                                                                    |

2019-9-20

# 3. <u>如何移除零元件版本或者資料集之間的 GRM links</u>

## 問題:

希望能夠移除 TCIC 集成環境創建的零元件或者資料集之間的的 GRM links

# 解決方法:

- 打開 My Teamcenter
- 選擇一個或者多個零元件版本 (要選擇 Links 關聯的源零組件版本)
- 點擊 CATIAV5 菜單
- 選擇"移除連接" (CATIA V5 >> 移除連接).

### 結果:

查看處理完成資訊,確定連接已成功移除。

Greater China ME&S Service Team PRC Helpdesk (Mandarin): 800-810-1970/021-22086635 Taiwan Helpdesk (Mandarin): 00801-86-1970 HK Helpdesk (Cantonese): 852-2230-3322 Global Technical Access Center: <u>http://www.siemens.com/gtac</u> Siemens PLM Software Web Site: <u>http://www.plm.automation.siemens.com</u> Siemens PLM Software (China) Web Site: <u>http://www.plm.automation.siemens.com/zh\_cn/</u>

此e-mail newsletter 僅提供給享有產品支援與維護的Siemens PLM 軟體使用者。當您發現問題或 希望棄訂,請發送郵件至 <u>helpdesk\_cn.plm@siemens.com</u>聯繫,如棄訂,請在標題列中注明"棄 訂"